## **REGIONE EMILIA-ROMAGNA – DELEGAZIONE PRESSO L'UE**

Vademecum per l'accesso alla virtual room (Lifesize)

| introduzione | <ul> <li>Per accedere alla virtual room della Delegazione presso l'UE della Regione Emilia-Romagna è necessario scaricare l'applicazione Lifesize. I principali step per accedere solo indicati di seguito.</li> <li>Nel caso in cui non si possa effettuare il download sul proprio PC o device è possibile: <ul> <li>Accedere alla versione online tramite il link diretto <a href="https://call.lifesize.com/5120385">https://call.lifesize.com/5120385</a> (opzione raccomandata)</li> <li>Accedere via telefono, i numeri validi per i vari paesi sono consultabili qui: <a href="https://call.lifesizecloud.com/numbers">https://call.lifesizecloud.com/numbers</a></li> </ul> </li> </ul> |
|--------------|----------------------------------------------------------------------------------------------------|
| Step 1       | Aprire il link <a href="https://call.lifesizecloud.com/otherways/5120385">https://call.lifesizecloud.com/otherways/5120385</a> Nuova scheda ×    →   C <a href="https://call.lifesizecloud.com/otherways/5120385">https://call.lifesizecloud.com/otherways/5120385</a> III App III - https://call.lifesizecloud.com/otherways/5120385 <a href="https://call.lifesizecloud.com/otherways/5120385">https://call.lifesizecloud.com/otherways/5120385</a> <a href="https://call.lifesizecloud.com/otherways/5120385">https://call.lifesizecloud.com/otherways/5120385</a>                                                                                                    |
| Step 2       | Scaricare l'app di Lifesize corrispondente al device che si intende utilizzare:<br>Per accedere alla virtual room da PC: Download Windows App<br>Per accedere alla virtual room da cellular/tablet Android : Get the app on Google Play<br>Per accedere alla virtual room da cellular/tablet IOS: Get the app the Apple store                                                                                                    |

|        | Una volta scaricata l'app, selezionare l'opzione <b>"Partecipa come ospite",</b> inserire il proprio nome e<br>l'estensione <b>5120385</b> . Cliccare <b>"Entra".</b>            |
|--------|----------------------------------------------------------------------------------------------------|
| Step 3 | Partecipa a un Accedi   Mame&Surname   5120385                                                                                                    |
| Step 4 | Non dimenticare di:<br>• Spegnere I microfoni quando non si interviene;<br>• "alzare la mano" per intervenire.<br>Consigliamo di utilizzare cuffie e microfono per evitare echi. |